# Grupo de Estudos SOMA – uma terapia anarquista

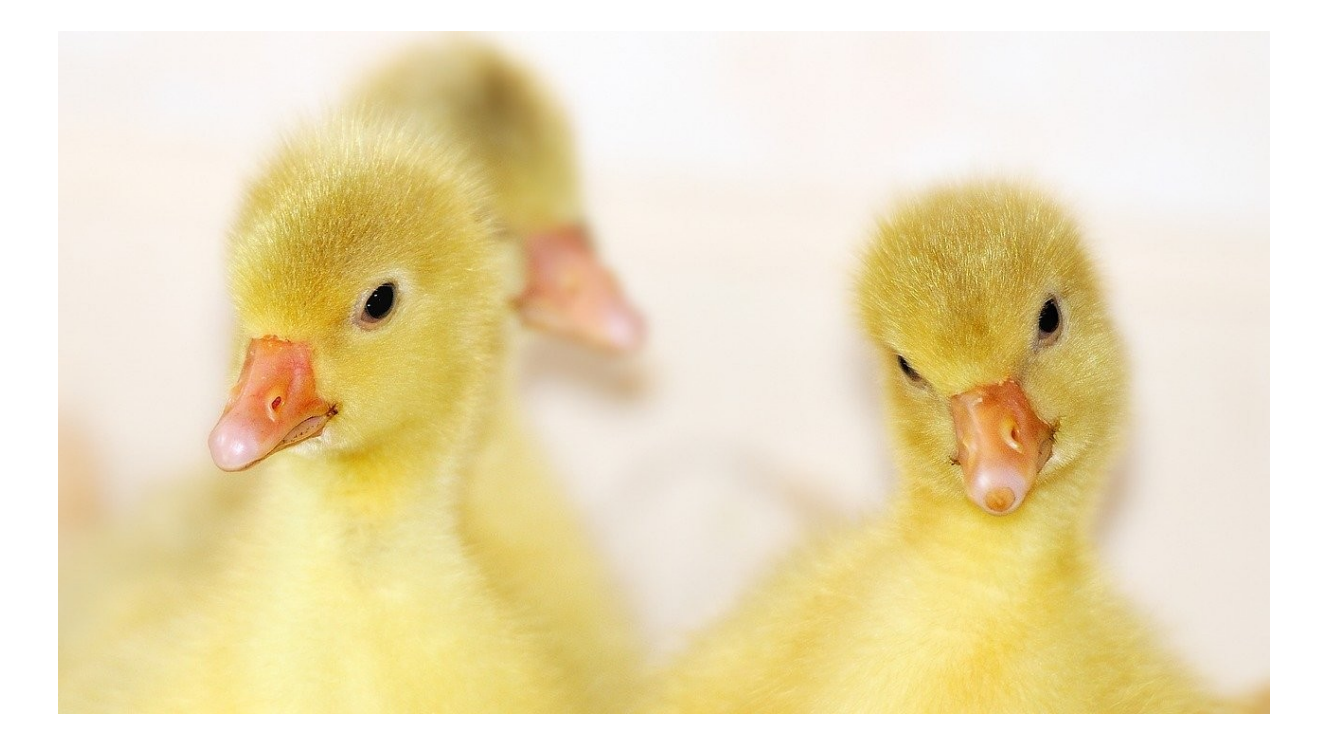

Um pequeno tutorial sobre a ferramenta JITSI MEET

# Jitsi Meet

Para facilitar a generalização das explicações, vamos sempre estar nos referindo ao uso da ferramenta através do site https://meet.jit.si – apesar disso, acreditamos que quem for utilizar a ferramenta a partir dos aplicativos para Android ou IOS não terá dificuldades em acompanhar as explicações aqui fornecidas.

## Visão Geral

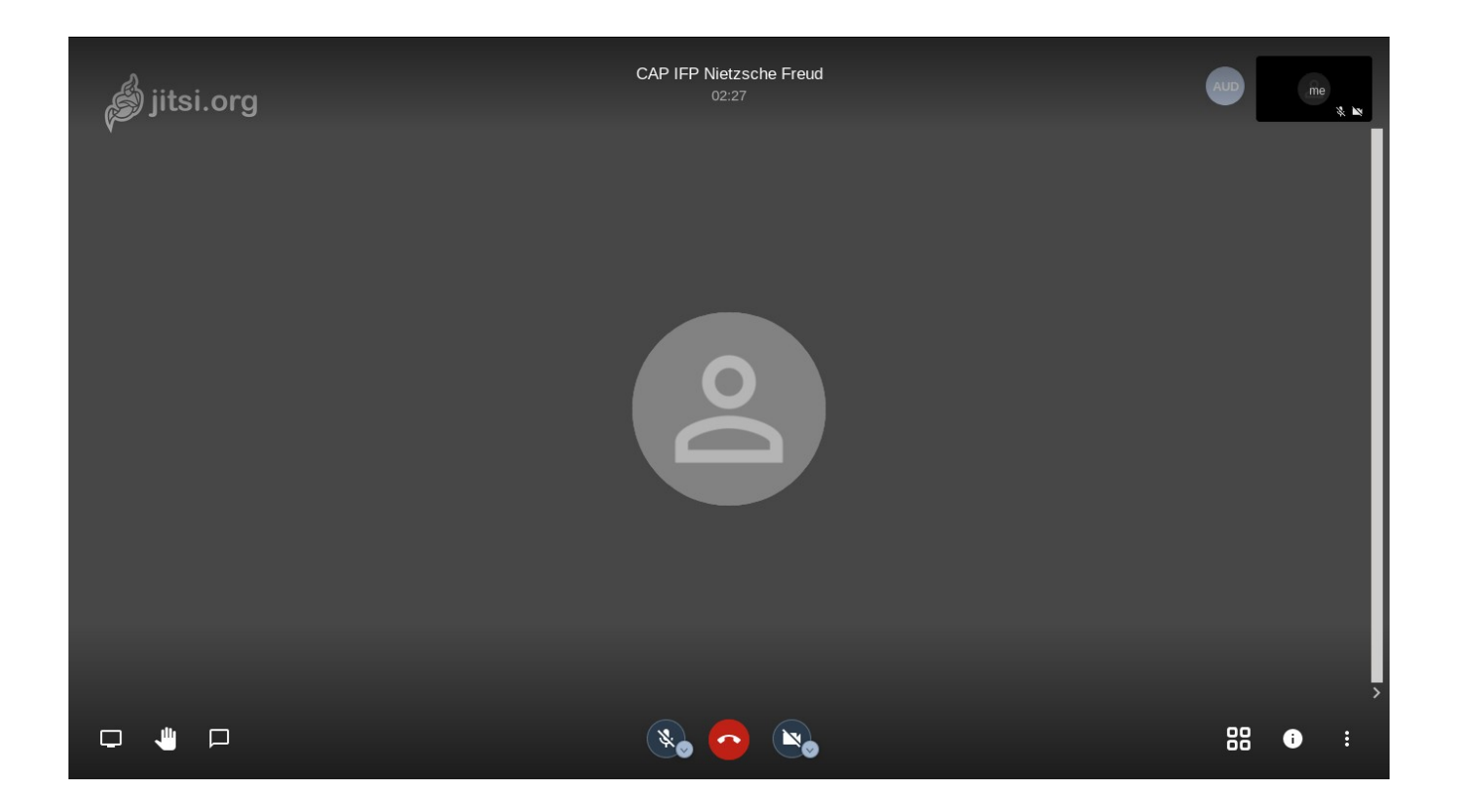

Ao acessar o link fornecido para a sala da videoconferência, você deverá ver algo muito semelhante com essa imagem em sua tela. Nela se acessam todas opções da ferramenta, que são bem simples e intuitivas, mas nós só precisaremos compreender o funcionamento de algumas.

#### Bate-papo por texto

O Jitsi permite que mensagens sejam trocadas em texto durante a videoconferência. Para acessá-la, você precisa clicar no ícone respectivo na parte inferior esquerda da tela:

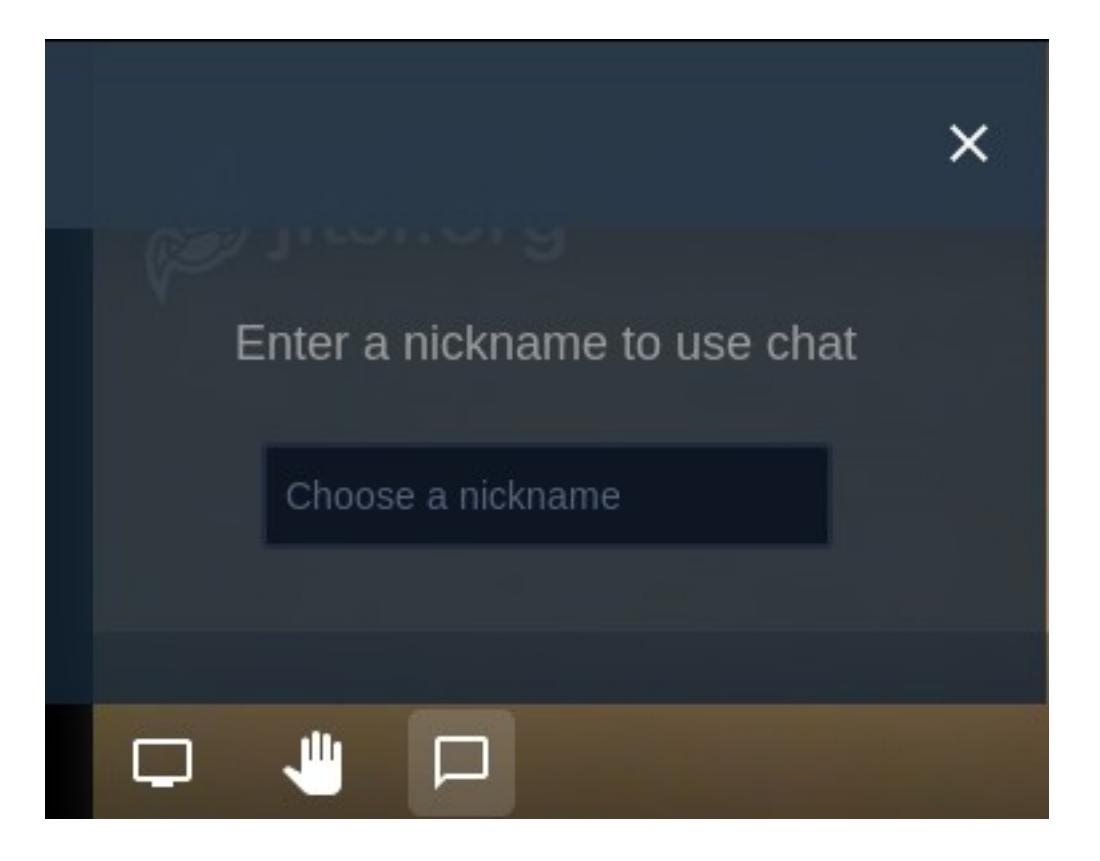

Ao clicar nesse ícone, será aberta uma tela semelhante à da imagem acima; nela, lhe é solicitado que defina um nome de usuário. Você pode escolher o nome que quiser utilizando letras, números e alguns símbolos, mas recomendamos que escolha um nome que lhe identifique facilmente – se você se identifica e é mais conhecido no grupo por um apelido, utilize ele, assim como se houver mais de uma pessoa no grupo com o mesmo nome, indicamos que utilizem o sobrenome.

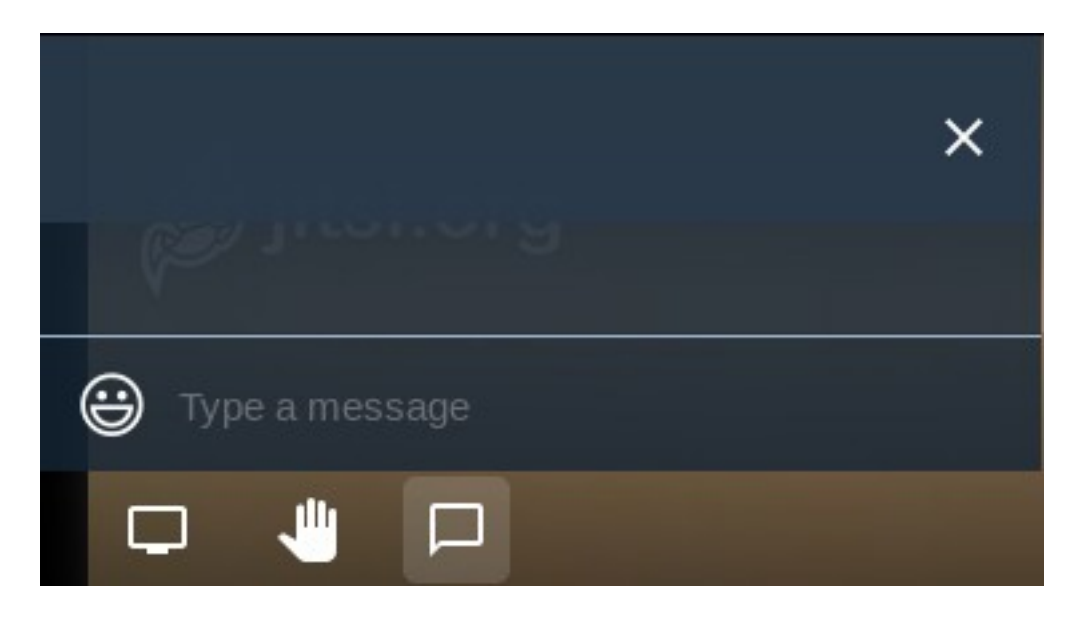

Depois de inserir o seu nome de usuário, se apresentará uma tela como essa acima – ela é a tela do bate-papo, é nela que aparecerão as mensagens que você enviar e as mensagens que forem enviadas no grupo. Para enviar uma mensagem, basta digitá-la na

caixa de mensagem (a parte inferior da tela do bate-papo, onde na imagem acima pode se ler "Type a message") e pressionar Enter para enviar. Se quiser ocultar a tela do batepapo, basta apertar novamente o botão que usou para abrir a tela.

Se alguma mensagem for enviada pelo bate-papo enquanto você estiver com a tela dele oculta, será exibido um pequeno número (que representa o número de mensagens não lidas) abaixo do botão de ocultar/exibir a tela de bate-papo – basta clicar no botão para abrir a tela e ver as mensagens.

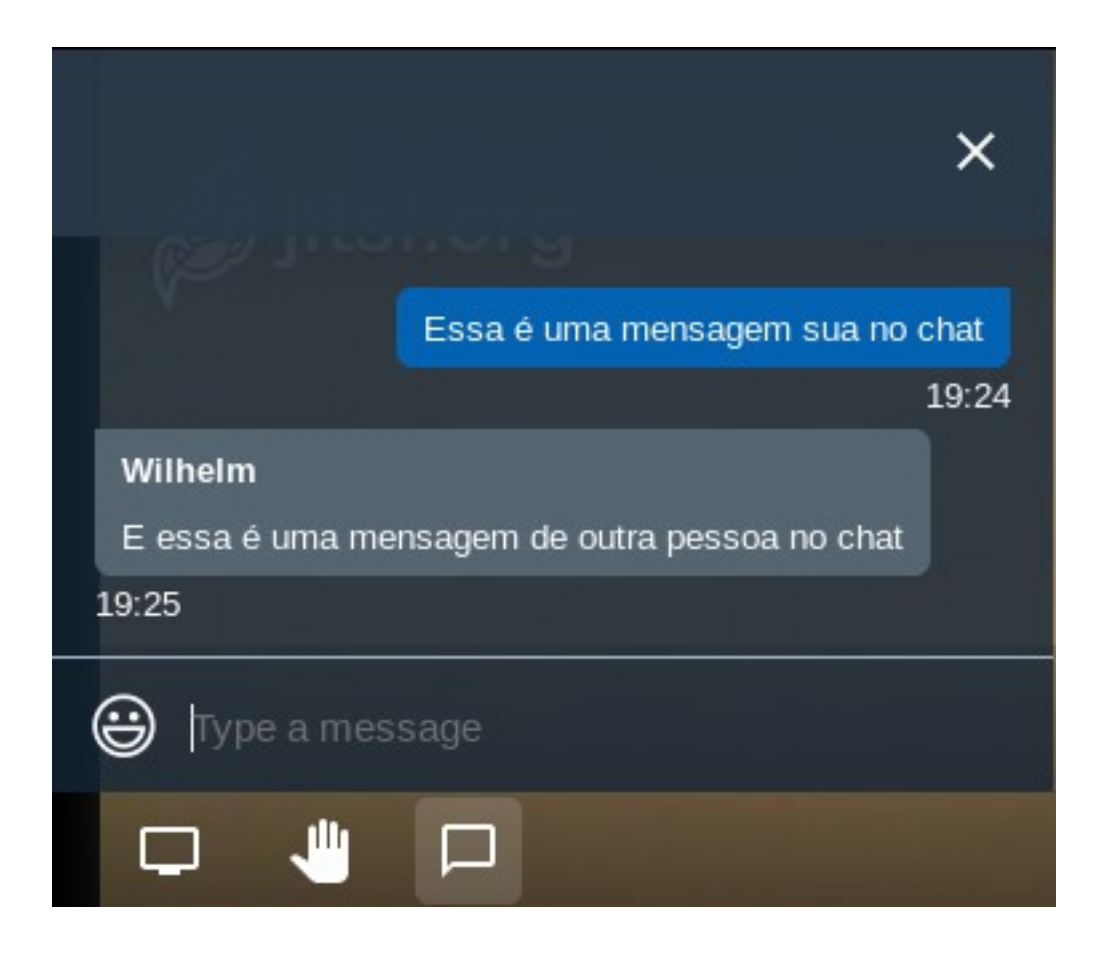

# Habilitar/desabilitar câmera e microfone

O Jitsi permite que os participantes habilitem ou desabilitem temporariamente os seus microfones e câmeras; para fazer isso, basta clicar nos botões localizados na parte inferior central da tela:

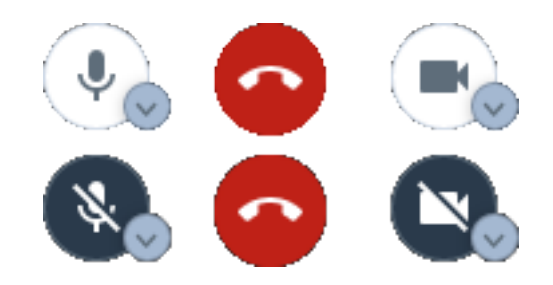

Na parte superior dessa imagem, estão os botões indicando que tanto o microfone quanto a câmera estão habilitados – ou seja, o usuário está transmitindo tanto áudio quanto vídeo. Na parte inferior da imagem estão os botões indicando que microfone e câmera estão desabilitados – ou seja, o usuário não está transmitindo áudio e vídeo. O botão do meio, que apresenta o ícone de um telefone, encerra a sua participação na videoconferência – cuidado para não clicar nele por engano.

Para um melhor funcionamento da videoconferência, recomendamos que todas as pessoas que não estiverem ativamente participando da conversa (ou seja, não estejam com a palavra, não estejam falando) mantenham tanto o seu microfone quanto a sua câmera desabilitadas – dessa forma, menos dados serão enviados e recebidos, o que facilita a transmissão do áudio e do vídeo da pessoa que estiver falando, garantindo a qualidade da sua imagem e voz, além de evitar que as pessoas se interrompam.

#### Levantar/abaixar a mão

Um recurso muito interessante do Jitsi é o "levantar/abaixar a mão":

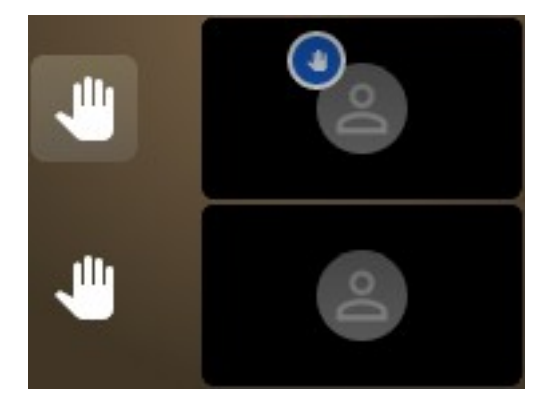

Ao clicar no botão (que está localizado na parte inferior esquerda da tela), um ícone de uma mão dentro de um círculo azul surgirá na miniatura da sua tela; isso serve para avisar aos membros da videoconferência que você deseja falar alguma coisa. É um recurso muito útil em conjunto com o que recomendamos acima, de manter microfone e câmera desabilitados enquanto você não está falando – assim, você não precisa interromper a pessoa que está com a palavra nem mesmo ativar sua câmera e/ou

microfone para mostrar a todos os membros do grupo que você deseja falar alguma coisa.

## Status da conexão

Nas miniaturas de tela, que ficam na lateral direita, existe um ícone que indica a qualidade da conexão do usuário em questão:

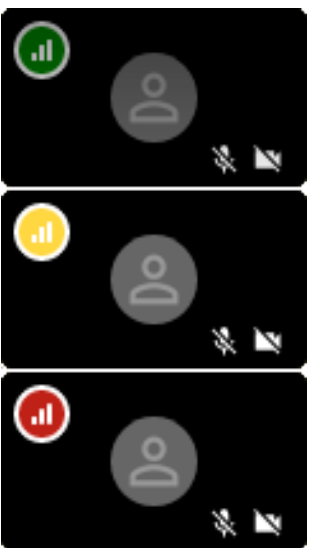

Esses ícones usam o código de cores dos semáforos de trânsito: verde significa que a conexão está boa, amarelo significa que a velocidade não está o ideal, e vermelho significa que está muito lenta (e, provavelmente, perdendo alguns dados por conta disso). Se a sua conexão estiver vermelha, recomendamos que desabilite a câmera, garantindo assim um melhor envio do seu áudio/voz.

Quando nenhum ícone aparece, é porque sua conexão está boa há algum tempo e a ferramenta então oculta o ícone.